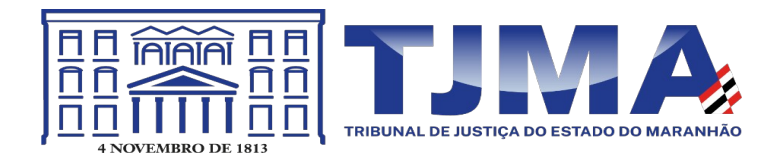

## Processo Judicial Eletrônico - PJe Diretoria de Informática – DIA

Prezados,

O seguinte documento tem como objetivo orientar os usuários internos para configuração da funcionalidade Mobile disponibilizada no sistema PJe 1º Grau e 2º Grau.

# 1 – Instalação do aplicativo Token Pje

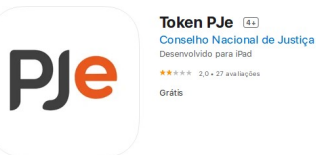

Acesse a loja de aplicativos do seu aparelho e pesquise por: Token PJe. Se preferir, clique em dos links.

#### IOS – Mac

https://apps.apple.com/br/app/token-pje/id1463235018

#### Android

https://play.google.com/store/apps/details?id=br.jus.cnj.tokenpje&hl=pt\_BR&gl=US

## 2 – Cadastro do dispositivo móvel para realização de atividades no Pje – Paraer dispositivo

**2.1** - Através do Menu principal acesso o seguinte caminho : Configuração – Mobile. Listará a funcionalidade de **Parear dispositivo** conforme imagem abaixo. Caso já exista algum cadastrado serão listados em **Dispositivos pareados**.

| $= P ] \overline{\mathbf{e}}$ Mobile |                    |                              |                             |  |  |  |  |
|--------------------------------------|--------------------|------------------------------|-----------------------------|--|--|--|--|
| P                                    | Parear dispositivo |                              |                             |  |  |  |  |
| ·                                    | CPF                | Dispositivos pareados        |                             |  |  |  |  |
|                                      | E-mail             | - Sistema Operacional (SO) - | ▲ Versão do SO <del>•</del> |  |  |  |  |
|                                      | GERAR QRCODE       |                              |                             |  |  |  |  |

As informações referentes ao CPF e e-mail devem ser carregadas automaticamente do cadastro do usuário. Caso não esteja disponível favor acionar o suporte.

- 1 **CPF** e **E-mail** do servidor/magistrado que fará o pareamento.
- 2 **GERAR QRCODE**. Clique neste botão para gerar o código de pareamento.

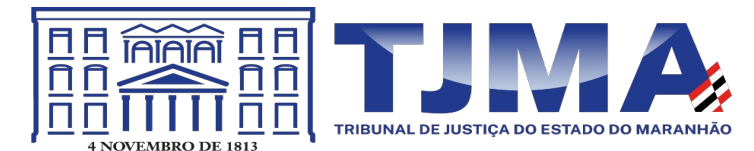

Ao clicar em **GERAR QRCODE** será exibida uma mensagem informando o envio do código de pareamento para o e-mail do usuário, conforme segue abaixo. Verifique o seu e-mail para confirmação do código enviado e guarde-o para próxima etapa.

| Parear dispositivo                                                  |
|---------------------------------------------------------------------|
|                                                                     |
| Utilize o aplicativo para ler o QR-Code e parear seu<br>dispositivo |
| CPF                                                                 |
|                                                                     |
| E-mail                                                              |
|                                                                     |
| GERAR QRCODE                                                        |

Uma vez gerada imagem do QRCODE o próximo passo será parear o dispositivo no aplicativo Token Pje. Em seu aparelho móvel, acesse o aplicativo **Token Pje**.

Com se trata de configuração inicial clique em "Ler QRCode " a aponte o leitor do seu dispositivo para QRCode gerado na sistema PJe. Após a leitura será listada, no aplicativo, uma tela conforme abaixo com seus dados recuperados: **nome, e-mail e tribunal** ao qual está sendo pareando o dispositivo. Neste momento deve ser informado o código confirmação enviado ao e-mail do servidor/magistrado.

| Parear Dispositivo | Parear Dispositivo                                      |
|--------------------|---------------------------------------------------------|
|                    |                                                         |
|                    |                                                         |
|                    | CPF                                                     |
|                    | 🔒 Email                                                 |
| C Ler QRCode       | Tribunal<br>Tribunal de Justiça do Estado do Maranhão - |
|                    | Código de confirmação                                   |
|                    | CONFIRMAR                                               |
|                    |                                                         |
|                    |                                                         |

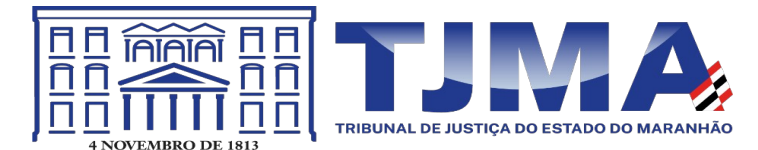

3 – Informado o código de confirmação enviado por e-mail o dispositivo listará em Dispositivos pareados e aplicação Token Pje carregará a tela inicial informando os dados para acesso, **CPF e Tribunal**, onde será necessário informar a senha de acesso cadastrada e utilizada no sistema PJe. Caso exista mais de um tribunal habilitado será necessário escolher a instituição.

| arear dispositivo |                                             |                             |                |
|-------------------|---------------------------------------------|-----------------------------|----------------|
| CPF               | Dispositivos pareados                       |                             |                |
|                   | ← Sistema Operacional (SO) ←                | ► Versão do SO <del>-</del> | - Dispositivo  |
| E-mail            | iOS                                         | 14.0                        | Apple - iPhone |
|                   |                                             |                             |                |
| GERAR QRCODE      |                                             |                             |                |
|                   | <b>Dispositivos Pareados</b>                |                             |                |
|                   |                                             | _                           |                |
|                   |                                             |                             |                |
|                   |                                             |                             |                |
|                   |                                             |                             |                |
|                   | DIA                                         |                             |                |
|                   | P)e                                         |                             |                |
|                   | Token <b>PJe</b>                            |                             |                |
|                   |                                             |                             |                |
|                   | S Tokens                                    |                             |                |
|                   | Tribunal de Justiça do Estado do Maranhão - |                             |                |
|                   | 1º Grau                                     |                             |                |
|                   | 1 CPF                                       |                             |                |
|                   |                                             |                             |                |
|                   |                                             |                             |                |
|                   | 0                                           |                             |                |
|                   | Senha                                       |                             |                |
|                   |                                             |                             |                |
|                   | → ENTRAR                                    |                             |                |
|                   | Novo acesso?                                |                             |                |
|                   | 1.4.1                                       |                             |                |
|                   |                                             |                             |                |
|                   |                                             |                             |                |
|                   |                                             |                             |                |
|                   | Tela de acesso                              |                             |                |

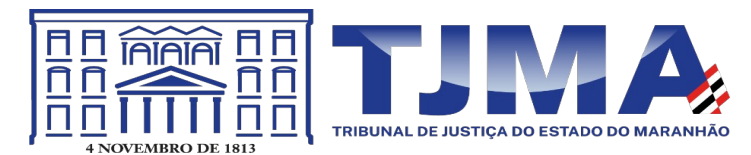

## 4 – Token PJe – Acesso

Após informa a senha de acesso o aplicativo lista as seguintes opções :

- **Processos**: Lista os processos prontos para assinatura. Especificamente aqueles nas tarefas de assinar.
- Tokens: Gera um número de token para assinatura, usando o navegador;
- Localizações: Lista as lotações que o servidor/magistrado estiver vinculado no PJe.

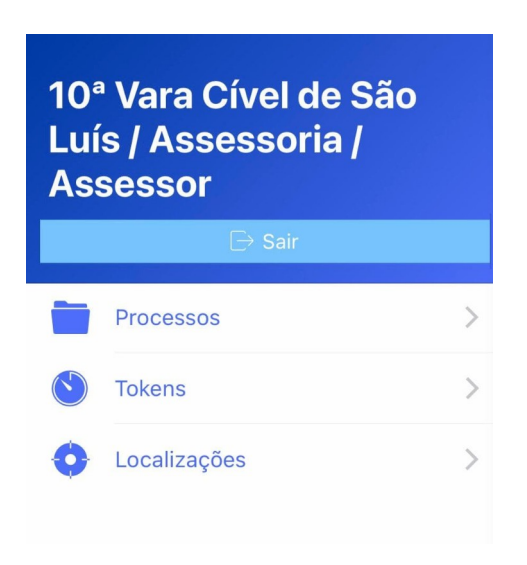

#### 4.1 Menu Processos

Lista os processos disponíveis para assinatura. Clique sobre o ícone da "bolinha" para selecionar um ou vários processos.

Ao clicar no número do processo uma nova janela disponibilizará os detalhes do documento para assinatura.

O ícone vermelho com "uma folha e lápis" assina os documentos selecionados.

|            | Token PJe                   |   | <b>く</b> Back         | 08                    | ).8.1                                | 0.0001     |
|------------|-----------------------------|---|-----------------------|-----------------------|--------------------------------------|------------|
|            | 08<br>Despacho              |   | Des                   | pacho                 | Detalhes                             | Documentos |
|            | 08:<br>Decisão              |   |                       | ★ <b>→</b>    <br># # | B <i>I</i> <u>U</u>  <br>≿ = = ≡   ⊑ |            |
|            | 08 <sup>.</sup><br>Despacho |   | Fonte<br>Autos Proces | •   Tama              | anho 👻                               |            |
|            | 08:<br>Despacho             |   |                       |                       |                                      |            |
|            | 08<br>Decisão               |   |                       |                       |                                      |            |
| 08<br>Desp | pacho                       |   |                       |                       |                                      |            |
| 0          | 8<br>espacho                |   |                       |                       |                                      |            |
|            | 08<br>Despacho              |   |                       |                       |                                      |            |
|            | 08<br>Despacho              | C |                       |                       |                                      |            |

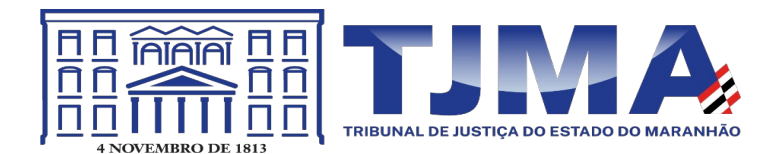

## 5 – Assinatura de documentos

Ao clicar no link de assinaturas uma mensagem solicitará a confirmação de assinatura, em caso afirmativo o sistema prosseguirá com o procedimento.

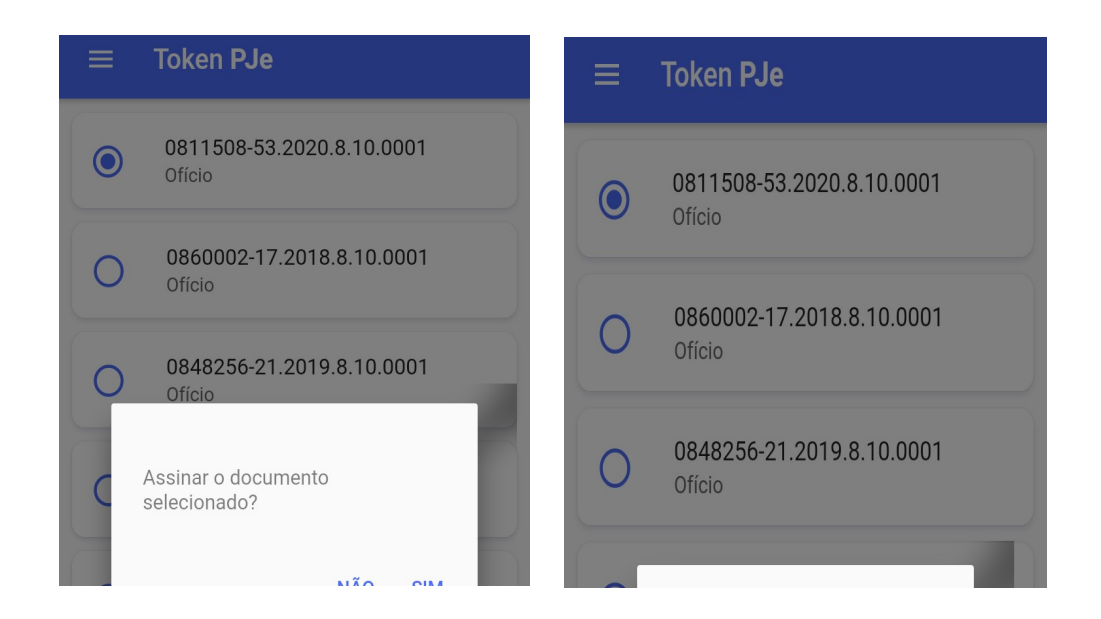

## 6 - Habilitar Assinador Mobile Pje-web

No aplicativo Token- PJe você faz a geração do Token conforme segue abaixo. O procedimento pode ser feito logo na tela inicial ou após o login via menu.

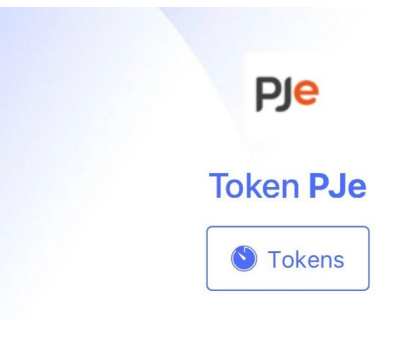

Tela inicial de acesso

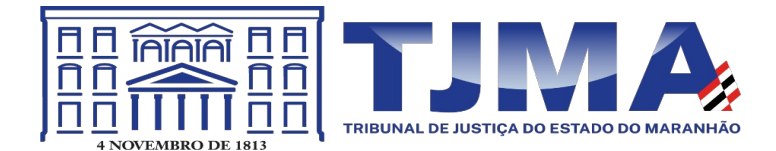

| Luís / Assessoria /<br>Assessor |                |   |  |  |
|---------------------------------|----------------|---|--|--|
|                                 | ightarrow Sair |   |  |  |
|                                 | Processos      | > |  |  |
|                                 | Tokens         | > |  |  |
| 0                               | Localizações   | > |  |  |

Token – via menu

Ao logar no sistema PJe via navegador o sistema listará a imagem conforme segue abaixo. Informe no campo o número gerado no aplicativo Token Pje e depois clique em **VALIDAR.** 

| PJe Mobile                                                                                               |  |  |  |
|----------------------------------------------------------------------------------------------------|--|--|--|
| Acesse o aplicativo e informe o número para assinar documentos com o token Token Número do token VALIDAR |  |  |  |
| OU<br>PROSSEGUIR SEM O TOKEN                                                                             |  |  |  |

Ressalta-se que o acesso via CERTIFICADO DIGITAL não exigirá TOKEN de acesso. Ao realizar este procedimento o sistema habilitará a possibilidade de assinar documentos com os recursos do Pje mobile. Os documentos disponíveis para assinatura terão agora duas opções. O botão de assinar convencional e assinar documentos mobile. Conforme segue na imagem abaixo. Assinando com PJe Mobile não será necessário o uso do certificado digital.

| Anexos                        | ^                                                |
|-------------------------------|--------------------------------------------------|
| ADICIONAR Arquivos suportados |                                                  |
|                               | ASSINAR DOCUMENTO(S) ASSINAR DOCUMENTO(S) MOBILE |
|                               |                                                  |
| SALVAR DESCARTAR ALTERAÇÕES   |                                                  |